# Advanced Video Call Tips

Leaders' Resource

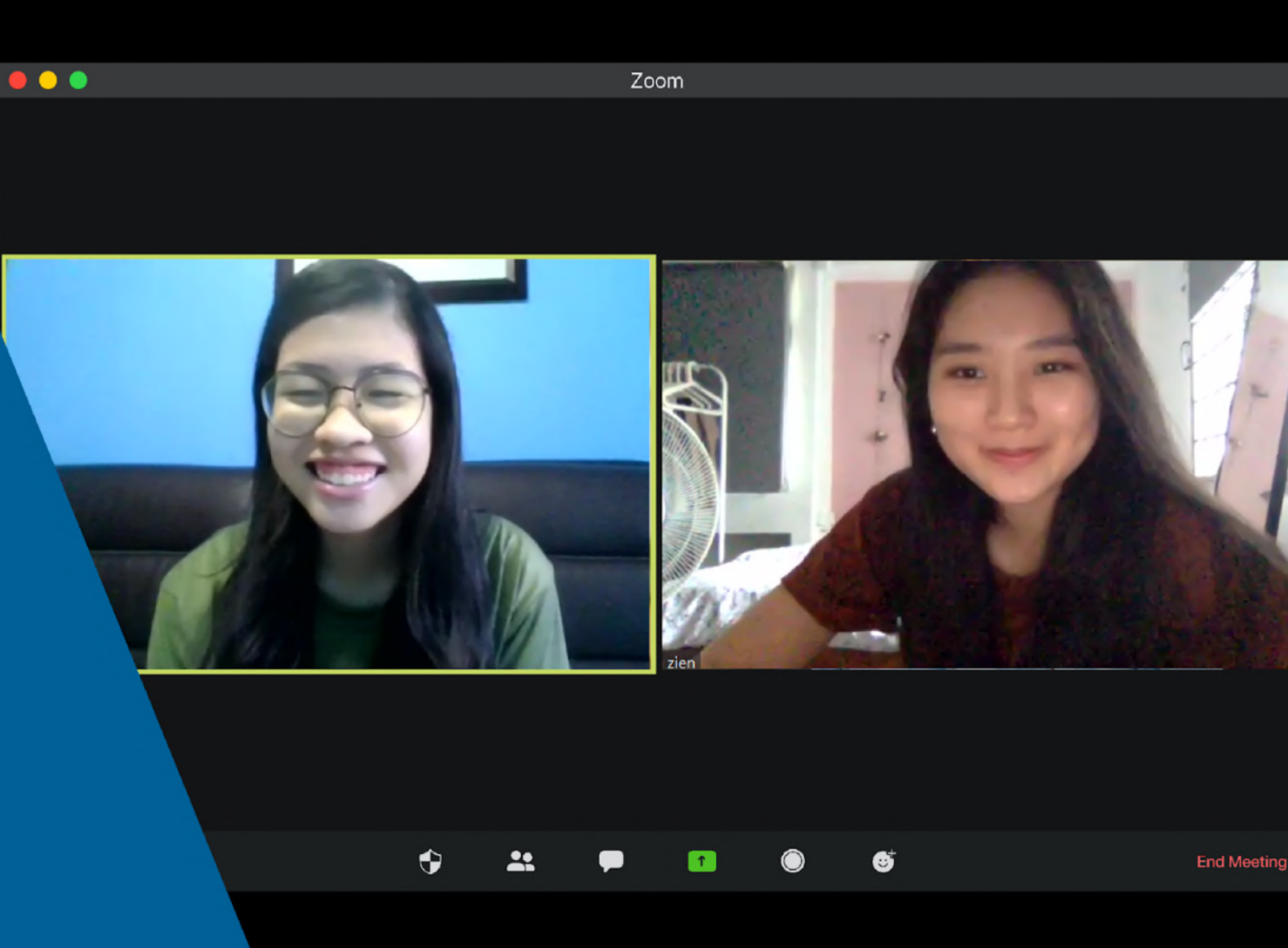

# **Advanced Video Call Tips**

| SCREEN<br>SHARING           | Ģ | GALLERY MODE | SPOTLIGHT         |
|-----------------------------|---|--------------|-------------------|
|                             |   |              |                   |
| JOIN MEETING<br>BEFORE HOST |   | WHITEBOARD   | BREAKOUT<br>ROOMS |

## Licensed Account

- To see if you have a paid account, click on your account at the top right corner.
  - a. If it says basic, it is the free account. If it says premium or licensed, it is the paid account.
  - b. Tip: some school accounts are paid accounts!

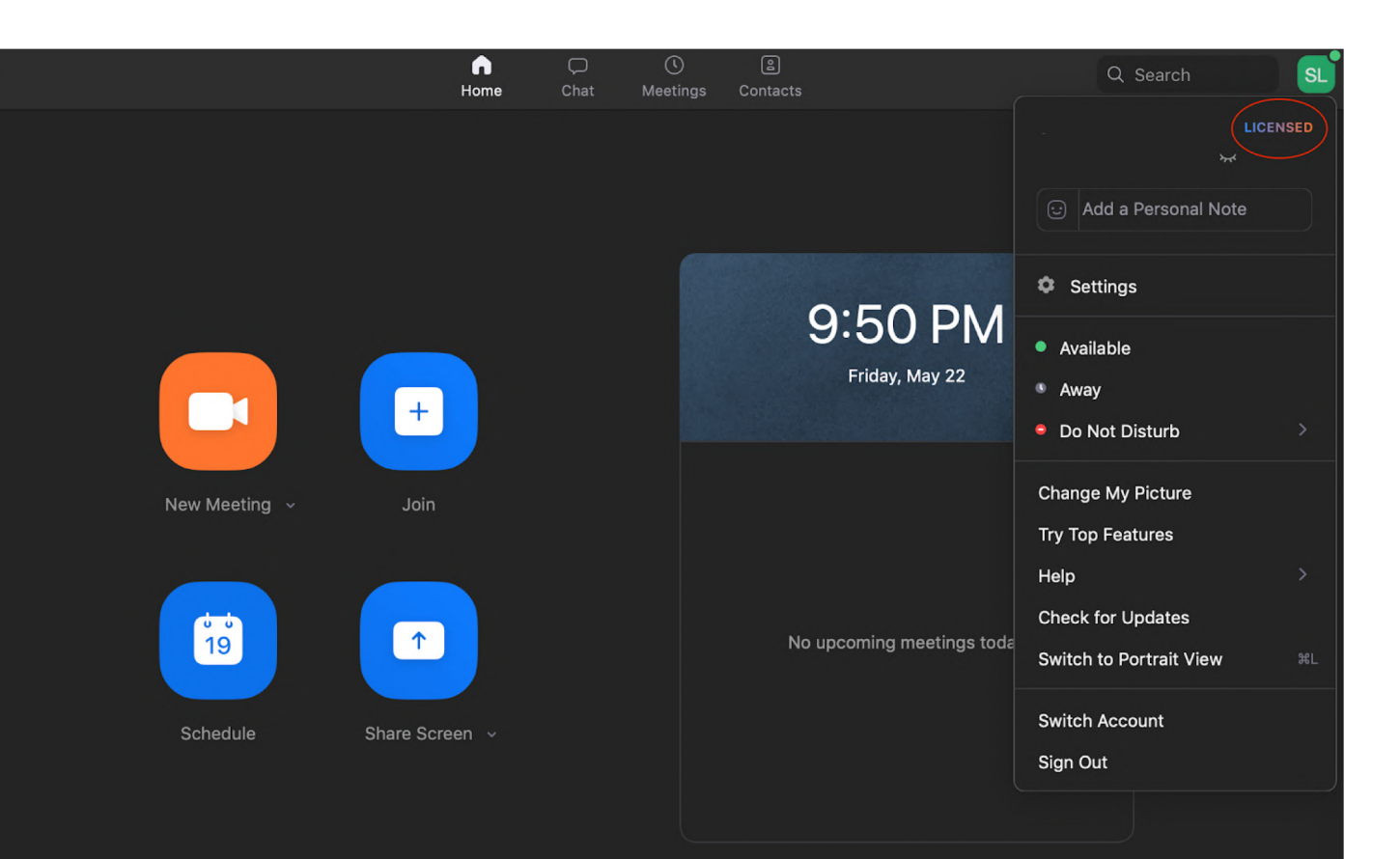

# SCREEN SHARING

ADVANCED VIDEO CALL TIPS • Screen Sharing

- 1. Prepare your window that you want to share in advance
- 2. Click on the share screen button at the bottom of the zoom chat window

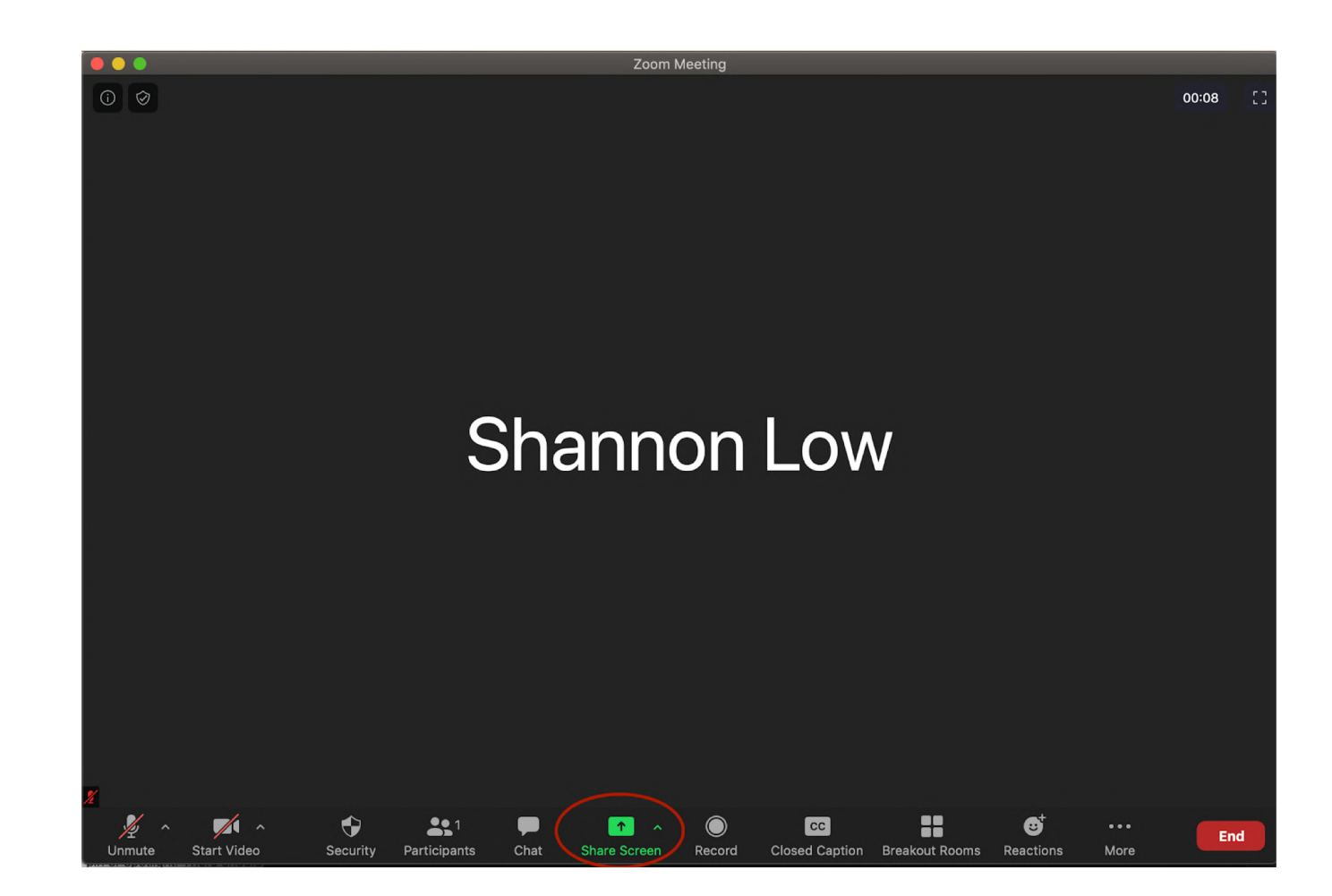

3. Choose the window that you want to share and tick "Share computer sound if you're sharing a video"

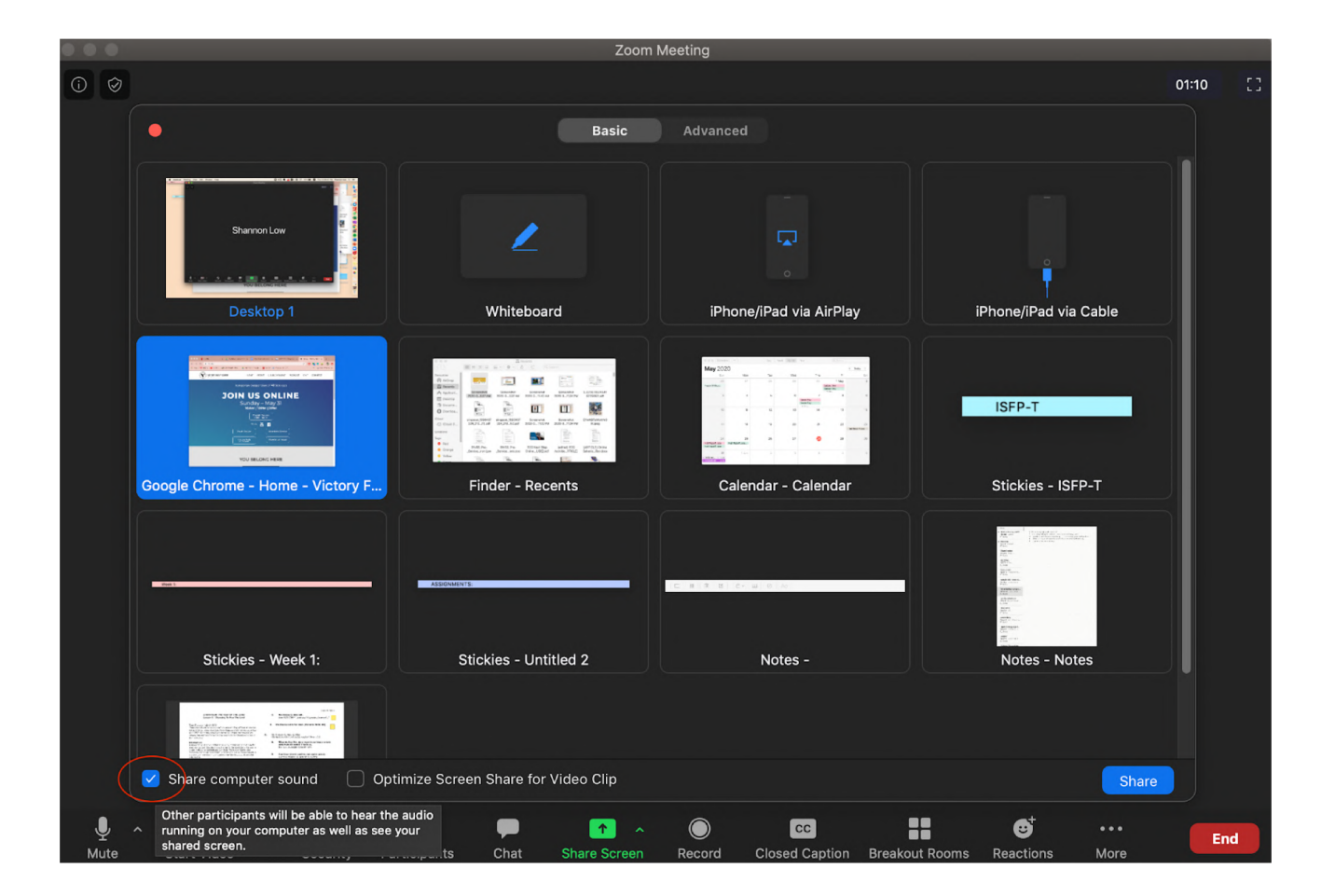

4. To stop the sharing of the screen, click "stop sharing"

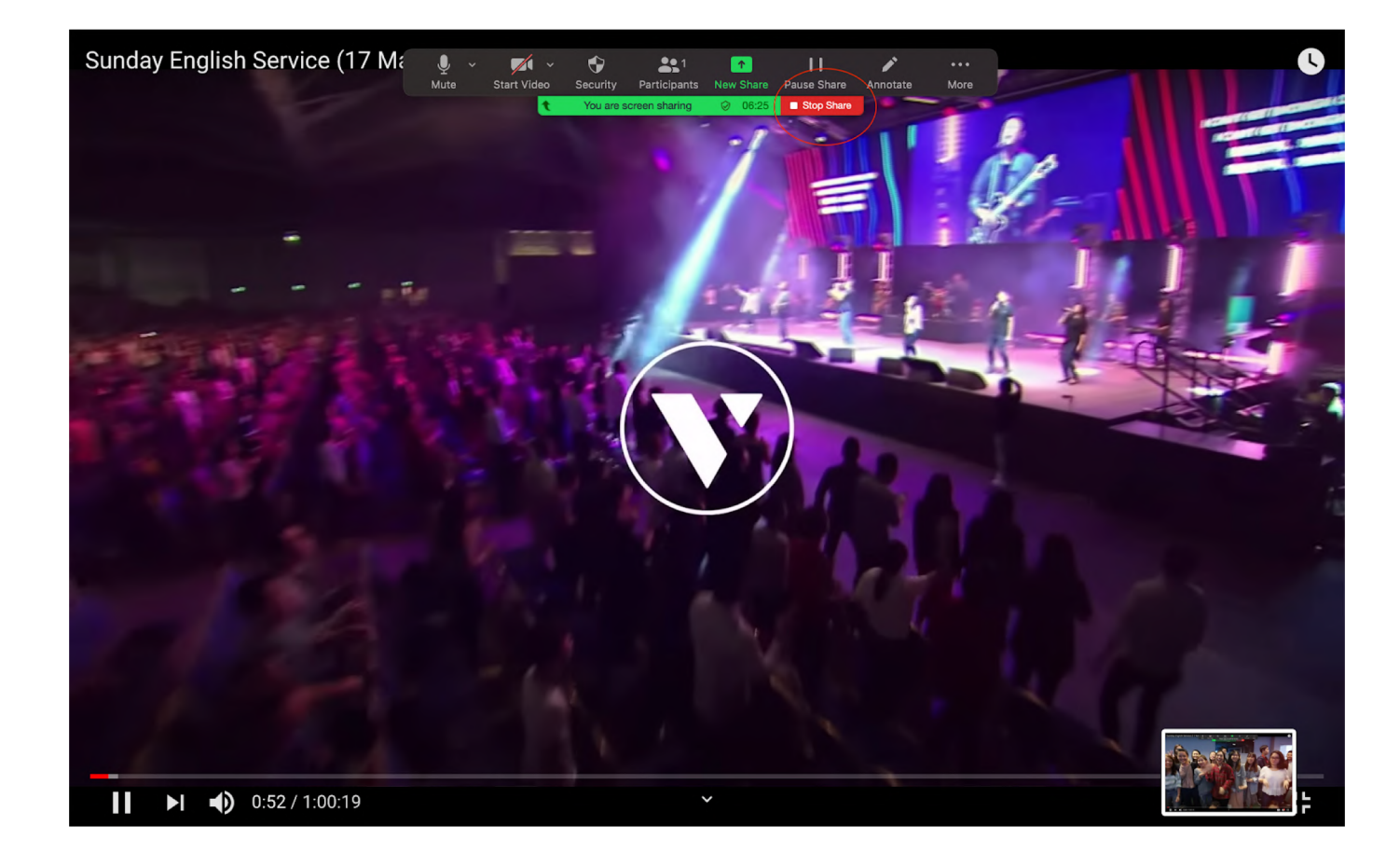

5. You can also lock the share screen function so that only you can share your screen!

![](_page_7_Figure_2.jpeg)

![](_page_7_Figure_3.jpeg)

# GALLERY MODE

## Gallery Mode

|             | Zoom Meeting    |        |           |              |
|-------------|-----------------|--------|-----------|--------------|
| Shannon Low | Evangeline Tsai | wenxin | anghuimin | Gallery View |

- 1. Use gallery view when you would like to see everyone in your zoom call on the same screen
- 2. Use speakers view to focus on the person who's speaking
  - a. This will enable you to see others' videos while still being able to go onto other webpages

![](_page_10_Picture_0.jpeg)

ADVANCED VIDEO CALL TIPS • Spotlight

# Spotlight

- To spotlight someone means to show a specific person speaking to everyone.
- Click the top right corner of the person that you want to spotlight. There will be the option to spotlight the individual.

![](_page_11_Picture_3.jpeg)

# Spotlight

3. To remove the spotlight, click the top right corner of the person that you want to remove the spotlight. There should be the option to remove the spotlight on the individual.

![](_page_12_Picture_2.jpeg)

# JOIN MEETING BEFORE HOST

# Join Meeting Before Host

- 1. This allows people to join the meeting before the host is in the meeting
- 2. Head to your account settings on the zoom webpage.

| Meetings             | Schedule Meeting                                                                                                    |              |
|----------------------|----------------------------------------------------------------------------------------------------|--------------|
| Webinars             | Host video                                                                                                    |              |
| Recordings           | Start meetings with host video on                                                                                            |              |
| Settings             | Particinants video                                                                                                    |              |
| DMIN                 | Start meetings with participant video on. Participants can change this during the meeting.                                   |              |
| User Management      | Audio Type                                                                                                    |              |
| Room Management      | Determine how participants can join the audio portion of the meeting. When joining audio, you can let them choose to use     |              |
| Account Management   | their computer microphone/speaker or use a telephone. You can also limit them to just one of those audio types. If you have  |              |
| Advanced             | 3rd party audio enabled, you can require that all participants follow the instructions you provide for using non-Zoom audio. |              |
|                      | O Computer Audio                                                                                                    |              |
| Attend Live Training | lain hafara hast                                                                                                    | Madifad Dece |
| Video Tutorials      |                                                                                                    | woalned Rese |

![](_page_15_Picture_0.jpeg)

ADVANCED VIDEO CALL TIPS • Whiteboard

## Whiteboard

- 1. This allows participants to type and draw their responses all in one space
- 2. Click on the share screen button at the bottom of the zoom chat window
- 3. Select "Whiteboard" and click "Share'

![](_page_16_Picture_4.jpeg)

### Whiteboard

- 4. If you would like to allow others to draw on the whiteboard, ensure that "Disable Annotation for Others" isn't selected
- Using the options on the bar at the top, you may draw, create text boxes or stamp on the whiteboard

![](_page_17_Picture_3.jpeg)

-

Eraser

Format

# BREAKOUT ROOMS

ADVANCED VIDEO CALL TIPS • Breakout Rooms

ZOOM

- 1. This enables participants in the zoom chat into various little groups.
- 2. Head to your account settings on the zoom webpage.
  - a. Ensure that your settings for breakout rooms are switched on.

![](_page_19_Picture_4.jpeg)

- Click the breakout rooms button at the bottom
- 4. Indicate how many rooms you want
  - a. There is the option to either split participants manually or automatically (it is up to you!)

![](_page_20_Picture_4.jpeg)

![](_page_20_Picture_5.jpeg)

5. After creating the rooms, you are still able to swap participants among the different rooms available (as the host)

![](_page_21_Picture_2.jpeg)

6. There are different options that you can set before your breakout rooms open

![](_page_22_Picture_2.jpeg)

- 7. The participants will then be asked to join the breakout rooms they've been assigned to
- 8. As the host, you're able to join any room.

| • • •           | Breakout Rooms - In Progress |                   |
|-----------------|------------------------------|-------------------|
| ✓ Breakout Roon | n 1                          | Join              |
| ET Evangeline   | e Tsai (not joined)          | → Move To         |
| w wenxin (ne    | ot joined)                   | ightarrow Move To |
| ✓ Breakout Roon | n 2                          | Join              |
| a anghuimir     | n (not joined)               | → Move To         |

| 🖉 🔍 🔵 Breakout Rooms - In Progress |                   |                       |
|------------------------------------|-------------------|-----------------------|
| ✓ Breakout Room 1                  | Join              | Join Breakout Room 1? |
| ET Evangeline Tsai                 | → Move To         | No Yes                |
| wenxin                             | ightarrow Move To |                       |
| ✓ Breakout Room 2                  | Join              |                       |
| a anghuimin                        | → Move To         |                       |

As the host, you're able to send a broadcast message to all the rooms as well.

![](_page_24_Picture_2.jpeg)

- 10. When it is time to end the session, click "close all rooms"
  - a. This will give a 60 second buffer to close the breakout rooms and for everyone to return to the main video call.

![](_page_25_Picture_3.jpeg)